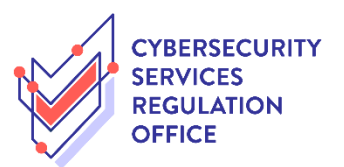

## Step-by-Step Guide to Cancellation of Licence

| S/N | Step                                                                                   | Screenshot                                                                                                    |
|-----|----------------------------------------------------------------------------------------|----------------------------------------------------------------------------------------------------|
| 1   | Log on to <i>GoBusiness Licensing</i><br>("GBL") using either CorpPass or<br>SingPass. | A Suppore Government Agency Website New Gulded Journey feature on Goßbusiness Licensing for F&B businesses, made smarter and simpler.  Cet Surted  Cet Surted  Ce |
| 2   | Under the "Licence Application"<br>tab, click on "CANCEL EXISTING<br>LICENCE".         | MY PORTFOLIO   ICENSED ENTITIES   APPLY FOR NEW LICENCE   Dashboard   AMEND EXISTING LICENCE   AMEND EXISTING LICENCE   Applications   CANCEL EXISTING LICENCE   Agency Name                                                                                                    |
| 3   | Click on the licence number of the intended licence.                                   | 1       2       3       4       5       6       7         SLECT       CANCEL       ADD       PROVIDE       UPLOAD       Application         Licence(S)       Profile       General Information       Application       Details       Supporting Document(S)       REVIEW & SUBMIT       ACKNOWLEDGEMENT         Licence Number       Licence Details       Agency       Licence Name       Licence Status       Issued Date       Expiry Date         N/A       CSA       Penetration Testing Service Licence       Active       02 Mar 2022       02 Mar 2024         Showing 1 of 1       Showing 1 of 1       Status       Status       Status       Status                                                                                                    |
| 4   | Click on "NEXT" to proceed.                                                            | 1       2       3       4       5       6       7         SELCT       CANCE       ADD       PROVIDE       Supporting Document(5)       REFER & SUBMIT       ACKNOWLEDGEMENT         Cybersecurity Services Regulation Office       Penetration Testing Service Licence       Pees & Supporting Document(5)       Refer & General Information       Pees & Supporting Document(5)       Refer & General Information         Application Type       Fees & Supporting Document(5)       Province (17 Applicable)       Compared to the support of the support of                                                                                                    |

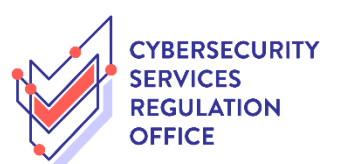

| 5 | <ul> <li>a. Read through the "Terms of<br/>Use" and click on the checkbox;</li> </ul>                                               | 1 2<br>SELECT CANCEL ADD<br>Licence(s) Profile General Information Appl                                                                                                    | - 4 - 5 6 7<br>PROVIDE UPLOAD REVIEW & SUBMIT ACKNOWLEDGEMENT<br>ication Details Supporting Document(s) Replication<br>(Payment If applicable)                                                                                                    |
|---|----------------------------------------------------------------------------------------------------|----------------------------------------------------------------------------------------------------|----------------------------------------------------------------------------------------------------|
|   | <ul> <li>b. Key in the details of the filer's particulars where appropriate; and</li> <li>c. Click on "NEXT" to proceed.</li> </ul> | Cancel Existing Licence                                                                                                    |                                                                                                    |
|   |                                                                                                    | Terms of Use                                                                                                    |                                                                                                    |
|   |                                                                                                    | <ol> <li>Access this services is governed by the terms and cond<br/>Website, you shall be deemed to have accepted and ag<br/>accept any of these Terms of Use, please leave the Wel</li> <li>In these Terms of Use, the words 'we', 'our' and 'us' '<br/>"Statutory Board' means any body corporate establish<br/>discharge any public function.</li> <li>These Terms of Use may be changed from time to time<br/>after changes have been posted on the Website will con<br/>the changes.</li> <li>We may modify or discontinue any information or feat<br/>notice to you, and without liability.</li> </ol> | itions as stated below ("Terms of Use"). By accessing and using the<br>reed to be legally bound by these Terms of Use. If you do not<br>solte.<br>efer to the Government of Singapore and all Statutory Boards.<br>ed by or under written law from time to time to perform or<br>. Changes will be posted on this page. Your use of the Website<br>nstitute your agreement to the modified Terms of Use and all of<br>ures that form part of the Website at any time, with or without |
|   |                                                                                                    | II. Access To the Website                                                                                                    | s of Use.                                                                                                    |
|   |                                                                                                    |                                                                                                    |                                                                                                    |
|   |                                                                                                    | Filer's Particulars Note: Salutation, Name, Citizenship, Gender and Date Of Birth ar                                                                                                    | e taken from User Profile for your convenience.                                                                                                    |
|   |                                                                                                    | Salutation*                                                                                                    | Designation *                                                                                                    |
|   |                                                                                                    | Name*                                                                                                    | Office Tel Number                                                                                                    |
|   |                                                                                                    | Citizenship*                                                                                                    | Home Tel Number 💻 🗸                                                                                                    |
|   |                                                                                                    | Gender* O Male  Female                                                                                                    | Fax Number                                                                                                    |
|   |                                                                                                    | Date Of Birth*                                                                                                    | Email*                                                                                                    |
|   |                                                                                                    | Mode* Office Tel Number                                                                                                    | Alternative Email                                                                                                    |
|   |                                                                                                    | Mobile Number                                                                                                    | Tick if you prefer to<br>receive status updates<br>of licence application via<br>SMS                                                                                                    |
|   |                                                                                                    | Next C 5 D                                                                                                    | raft Save as Draft & Exit                                                                                                    |
| 6 | <ul><li>a. Key in the effective date of cancellation and cancellation reason; and</li><li>b. Click on "Proceed".</li></ul>          | SELECT CANCEL ADD     SELECT CANCEL ADD     Concel Existing Licence                                                                                                    | 5     6     7  PROVIDE UPLOAD REVIEW & SUBMIT ACKNOWLEDGEMENT if application (Psymmer if applicable)                                                                                                    |
|   |                                                                                                    | Penetration Testing Service Licence (CSRO)                                                                                                    |                                                                                                    |
|   |                                                                                                    | Licence Profile                                                                                                    |                                                                                                    |
|   |                                                                                                    | Licensee ID No. *                                                                                                    |                                                                                                    |
|   |                                                                                                    | Licence No. *                                                                                                    |                                                                                                    |
|   |                                                                                                    | Termination of Licence                                                                                                    |                                                                                                    |
|   |                                                                                                    | Effective Date of<br>Cancellation • Effective date should be tile of submission date.                                                                                                    | Cancellation Reason • Please Select                                                                                                    |
|   |                                                                                                    | Yrevious     Proceed     Y                                                                                                    | s. b Draft Save as Draft & Exit                                                                                                    |

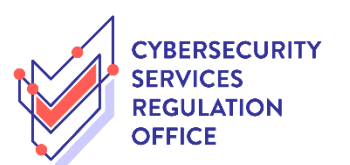

| 7 | Click on "Next".<br>No supporting document is<br>required to be uploaded for<br>cancellation of licence. | 1       2       3       4       5       6       7         SELECT<br>Licence(s)       CNCEL       ADD       PEOVIDE       UFLOD       REVEW & SUBIT<br>Opplication       ACKNOWLEDGEMENT         Application       Application Details       Supporting Document(s)       Rever & Subition (Bapplicable)       ACKNOWLEDGEMENT         Cancel Existing Licence       Account of the application submission. Agencies may contact applicant if any supporting documents are needed subsequenty       Account of the application submission. Agencies may contact applicant if any supporting documents are needed subsequenty         Image: Account of the application submission. Agencies may contact applicant if any supporting documents are needed subsequenty       Save as Draft & Ext                                                             |
|---|----------------------------------------------------------------------------------------------------|----------------------------------------------------------------------------------------------------|
| 8 | <ul><li>a. Review the information of the application;</li><li>b. Click on the relevant</li></ul>         | 1     2     3     4     5     6     7       SEECT     CANCEL     ADD     PROVIDE     UPLOAD     REVIEW & SUBMIT     ACKNOWLEDGEMENT       Licence(s)     Profile     General Information     Application Details     Supporting Document(s)     Review & SUBMIT     AcKNOWLEDGEMENT       Cancel Existing Licence     Information     Provide     Provide     Provide     Provide                                                                                                    |
|   | c. Click on "Submit".                                                                                    | Filer's Particulars  Agree to Use Myinfo Yes Designation Data Office Tel Number Name Fax Number Citizenship Gender Mobile Number                                                                                                    |
|   |                                                                                                    | <section-header><section-header></section-header></section-header> |

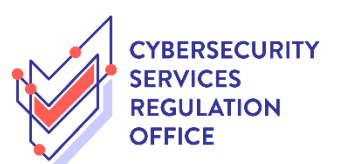

| 9 The<br>subm<br>notifi<br>applie | The application is successfully<br>submitted and you will be<br>notified via email/SMS once the<br>application is approved.  | Image: Select T Licence(s)       CANCEL ADD General Information Application Details Supporting Document(s) (Payment if applicable)       Image: Concelence Concelence Conce |
|-----------------------------------|----------------------------------------------------------------------------------------------------|----------------------------------------------------------------------------------------------------|
|                                   |                                                                                                    | Cybersecurity Services Regulation Office         Penetration Testing Service Licence         Application Number         Submission Number         Submission Date         02/03/2022 14:51:28                                                                                                    |
|                                   |                                                                                                    | View your Applications and Status NOTE Application has been submitted successfully. You will be notified of the approval of your application by email/sms. Processing status will also be updated under the Application Status Column. Please note that the "Submission Name" is for your personal reference only. You may retrieve your submission and application details by clicking on the "Applications" tab in the "My Portfolio" menu. PRINT CLOSE                                                                                                    |
| 10                                | You can also retrieve a copy<br>under "Correspondences" and<br>select the relevant<br>correspondence to view the<br>details. | MY PORTFOLIO CICENCE APPLICATION CICENSED ENTITIES SFA / NPARKS / AVS LICENCES M WHO WE ARE<br>MY PORTFOLIO LICENCE APPLICATION LICENSED ENTITIES SFA / NPARKS / AVS LICENCES M WHO WE ARE<br>Dashboard Applications Licences Payments Requests for Action Managed Returns Correspondence<br>Correspondences<br>Advanced Search                                                                                                    |
|                                   | [END]                                                                                                    | Name     Application/Licence<br>Number/RRN     Licence Name     Application<br>Type     Delivery<br>Channel     Agency     Sent Date       Licence Application Status<br>Update Notification (to<br>Applicant)     Penetration<br>Testing Service     Cancel     Email     Cybersecurity<br>Services Regulation<br>Office     02/03/2022<br>14/53:32                                                                                                    |